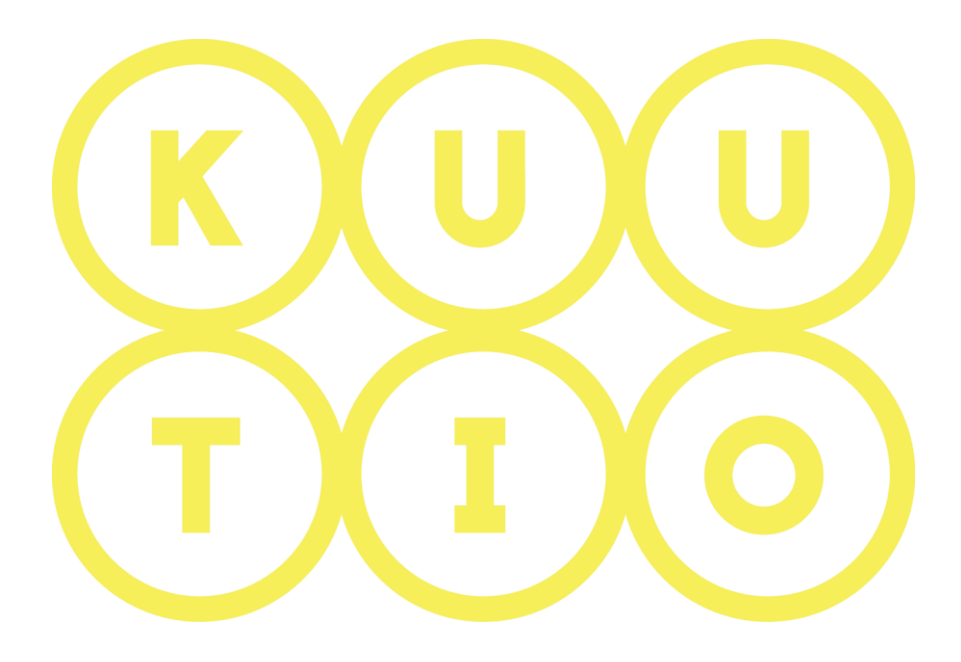

# KUUTIO-KÄYTTÖOHJEET OSA 3 – METSÄNOMISTAJAN METSÄTIETOJEN LATAAMINEN JA PÄIVITTÄMINEN

7.3.2019 V1.7

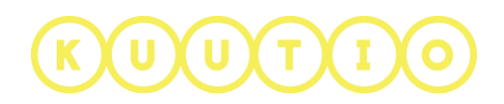

# OSA 3 – METSÄNOMISTAJAN METSÄTIETOJEN LATAAMINEN JA PÄIVITTÄMINEN

### 1 Johdanto

Tämä ohje on osa Kuutio.fi-palvelun käyttöohjeita ja kuvaa metsänomistajan metsätietojen lataamisen ja päivittämisen Kuutio-palvelussa.

# 2 Oma profiili - Metsätiedot

Kirjautuneena käyttäjänä näet palvelun yläpalkissa oikealla linkin **PROFIILI**-linkin, <u>–</u> josta pääset katselemaan ja päivittämään omia henkilö- ja metsätietojasi.

| ©©©<br>100 | MIKÄ KUUTIO.FI | UUSI TARJOUSPYYNTÖ | OMAT PUUKAUPAT | KIRJAUDU ULOS | PROFIILI | 2 |  |
|------------|----------------|--------------------|----------------|---------------|----------|---|--|
|            |                |                    |                |               |          |   |  |

**METSÄTIEDOT**-välilehdellä voit katsella Kuutiossa jo olevia metsätietojasi, sekä päivittää ja lisätä metsätietoja Kuutio-palveluun metsään.fi-palvelusta.

Voit tehdä metsätietojen lataamisen **heti palveluun rekisteröidyttyäsi**, mutta **viimeistään tarjouspyyntöä luodessasi** sinun on ladattava vähintään tarjouspyynnön kohteena olevan kiinteistön metsätiedot palveluun. Jos yhtään kiinteistöä ei ole vielä ladattu tarjouspyyntöä luodessasi saat ilmoituksen ja voit siirtyä lataamaan metsätietoja ilmoituksesta.

| Sinulla ei näyttäisi olevan yhtään kiinteistöä lisättynä<br>Sinun on lisättävä yksi tai useampi kiinteistö profiilitietoihisi ennen kuin voit tehdä<br>uuden tarjouspyynnön. |               | HUPSISTA                                                                                             |
|----------------------------------------------------------------------------------------------------|---------------|----------------------------------------------------------------------------------------------------|
| Sinun on lisättävä yksi tai useampi kiinteistö profiilitietoihisi ennen kuin voit tehdä<br>uuden tarjouspyynnön.                                                             | Sinu          | lla ei näyttäisi olevan yhtään kiinteistöä lisättynä                                                 |
|                                                                                                    | Sinun on lisa | ittävä yksi tai useampi kiinteistö profiilitietoihisi ennen kuin voit tehdä<br>uuden tarjouspyynnön. |

# 3 Metsätietojen lisääminen ja päivittäminen

a. Aloita metsätietojen lisääminen klikkaamalla LISÄÄ KIINTEISTÖJÄ – nappia. Tätä kautta voit lisätä kiinteistösi tiedot Metsään.fi palvelusta

|            |        |                         | 0                                                                                                    | MAT TIEDOT                                                                                                    |                                                                             |    |          |   |
|------------|--------|-------------------------|----------------------------------------------------------------------------------------------------|----------------------------------------------------------------------------------------------------|-----------------------------------------------------------------------------|----|----------|---|
|            |        |                         | HENKILÖ                                                                                              | TIEDOT METSÄTIEDOT                                                                                                    | l                                                                           |    |          |   |
|            |        | Tuo omat Met<br>Kun ole | tsään.fi-metsävaratiedot<br>tai lisää kiir<br>et ladannut haluamiesi ki<br>pyyntö kohdasta Ilusi tar | nappia painamalla, lataa sähköinen m<br>nteistö syöttämällä kiinteistötunnus.<br>inteistöjen metsävaratiedot, aloita put<br>iousnyyntö. Voit myös tarkastalla mets | etsäsuunnitelmatiedosto<br>ukauppa tai lähetä<br>äriloissi tietois kohdasta |    |          |   |
|            |        | ynteydenottoj           | pyynto kondasta <mark>ousi tar</mark>                                                                | Omat metsät.<br>Aktiiviset kiinteistösi                                                                                                    | autojesi tietoja konuasta                                                   |    |          |   |
| Kiinteistö | Numero | Kunta                   | Pinta-ala (ha)                                                                                       | Siirretty Kuutioon                                                                                                    | Sertifikaatti                                                               |    | Toiminno | t |
| MAA        | -2-51  | Oulu                    | 23,87 ha                                                                                             | 25.04.2017                                                                                                    |                                                                             | S) | C        | ÷ |
| ILA        | -30-8  | Oulu                    | 13,54 ha                                                                                             | 12.06.2017                                                                                                    |                                                                             | Ø) | C        | * |
|            |        |                         | 1                                                                                                    | läytä piilotetut kiinteistöt                                                                                                    |                                                                             |    |          |   |
|            |        |                         |                                                                                                    |                                                                                                    |                                                                             |    |          |   |

**HUOMIO!** Automaattinen siirto toimii yksityiselle metsänomistajalle ja hallintaoikeuden haltijalle (esim. yhtymät) mutta ei esimerkiksi kuolinpesän, yhteismetsän tai osakeyhtiön asiointiluvan omaaville. Näissä tapauksissa käytä XML-tiedoston latausta.

Katso tämän ohjeen kappale XML-tiedoston lataaminen Metsään.fi –palvelusta sivulla 5.

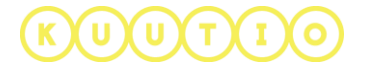

Lisää kiinteistöjä - ikkuna avautuu profiilisivun päälle.

Ensiksi ikkunassa on listattu kiinteistöt (metsätilat), joita et ole vielä lisännyt Kuutiopalveluun. Kustakin kiinteistöstä näytetään kiinteistön nimi, numero ja sijaintikunta.

-Voit valita lisättävät kiinteistöt klikkaamalla valintaruutua kiinteistön rivin vasemmassa reunassa.

|                                                                                                    | LISÄÄ                                   | KIINTEIST                             | ÖJÄ                              |
|----------------------------------------------------------------------------------------------------|-----------------------------------------|---------------------------------------|----------------------------------|
|                                                                                                    |                                         |                                       |                                  |
|                                                                                                    |                                         |                                       |                                  |
|                                                                                                    |                                         |                                       |                                  |
| ⟨iinte                                                                                                    | istöt joita et                          | ole vielä lisänn                      | yt palveluun                     |
| ⟨iinte                                                                                                    | istöt joita et<br><sub>Kiinteistö</sub> | ole vielä lisänn<br><sub>Numero</sub> | yt palveluun<br><sub>Kunta</sub> |
| <iinte< td=""><td>istöt joita et<br/>Kiinteistö</td><td>ole vielä lisänn<br/>Numero</td><td>yt palveluun<br/><sub>Kunta</sub></td></iinte<> | istöt joita et<br>Kiinteistö            | ole vielä lisänn<br>Numero            | yt palveluun<br><sub>Kunta</sub> |

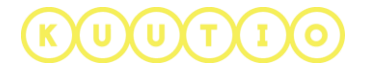

Alempana ikkunassa on listattu kiinteistöt, jotka olet lisännyt palveluun aikaisemmin.

| Kiinteistö      | Numero      | Kunta | Mitattu |   |
|-----------------|-------------|-------|---------|---|
| i kiinteistöjä. |             |       |         |   |
|                 |             |       |         |   |
|                 | KIINTEISTÖT | 4     |         | _ |
| AA VALITUI      |             |       |         |   |

Valittuasi lisättävät kiinteistöt, klikkaa LISÄÄ VALITUT KIINTEISTÖT –nappia.

**Valitut kiinteistöt ladataan metsään.fi-palvelusta Kuutioon** ja ne tulevat näkyviin Aktiiviset kiinteistöt –listaan profiilisi METSÄTIEDOT –välilehdelle.

**HUOMIO!** Mikäli metsään.fi-palvelusta ladattavasta kiinteistöstä puuttuu kuviotiedot, kannattaa tarjouspyynnön sijaan ottaa Kuution yhteyttä yhteydenottolomakkeella sekä ottamaan yhteyttä Metsäkeskukseen.

| Kiinteistö | Numero        | Kunta      | Pinta-ala (ha) | Siirretty Kuutioon |          | Muokkaa | 1 |
|------------|---------------|------------|----------------|--------------------|----------|---------|---|
| TORPPA     | 563-401-29-6  | Oulainen   | 11,35 ha       | 03.11.2017         | Ø        | C       | * |
| NURKKALA   | 791-421-2-135 | Siikalatva | 17,59 ha       | 03.11.2017         | <b>S</b> | C       | * |
| ALPPILA    | 564-410-30-8  | Oulu       | 10,75 ha       | 03.11.2017         | Ø        | C       | * |

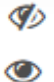

(U)(T

"Silmäikonia" klikkaamalla voit piilottaa haluamasi kiinteistöt listasta.

**HUOMIO!** Piilotettuja kiinteistöjä ei voi käyttää tarjouspyynnössä tai yhteydenottopyynnössä.

Vastaavasti piilotettujen kiinteistöjen listalta voit nostaa takaisin näkyviin kiinteistön klikkaamalla "silmäikonia"

**C** Pyörönuolella voit päivittää valitun kiinteistön tiedot metsään.fi –palvelusta

Latausikonin avulla voit ladata kyseisen kiinteistön tiedot XML-tiedostona omalle koneellesi paikalliseksi tiedostoksi.

#### Kiinteistön tietojen lisääminen XML-tiedostosta

Voit ladata kiinteistöjä myös paikallisesti omalle tietokoneellesi tallentamasi XMLtiedoston avulla.

- 1. Lisää tiedosto klikkaamalla LISÄÄ PAIKALLINEN XML-TIEDOSTO nappia ja hae tiedosto omalta koneeltasi avautuvassa ikkunassa.
- 2. Valittuasi tiedoston sen nimi näkyy latausikkunassa.

| TUO METSÄVARATIEI              | ×<br>DOT TIEDOSTOSTA |
|--------------------------------|----------------------|
| + LISÄÄ TIEDOSTO metsavaratied | dotxml.xml           |
| PERUUTA                        | LÄHETÄ TIEDOSTO      |

**HUOMIO!** Ladattavan tiedoston XML-tiedoston tulee olla metsävaratietostandardin version 1.5 tai 1.6 mukainen.

3. Lopuksi klikkaa LÄHETÄ TIEDOSTO –nappia.

#### XML-tiedoston tallentaminen Metsään.fi-palvelusta

- 1. Kirjaudu Metsään.fi -palveluun
- 2. Valitse etusivulla Metsätilat ja Kartat
- 3. Valitse Metsätilat ja Kartat sivulla tila, jonka tiedot tallennat
- 4. Mene Kuvioluettelot -välilehdelle
- 5. Kohta C  $\rightarrow$  Lataa tiedosto (versio 1.6)

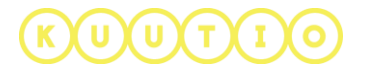

## Kiinteistöjen lisääminen käsin

Kiinteistöjä voi lisätä manuaalisesti tiedot syöttämällä, oman profiilin metsätietojen välilehden sivun alalaidasta, "LISÄÄ KIINTEISTÖJÄ"-painikkeen kautta.

| KIINTEISTOJA | LISÄÄ PAIKALLINEN XML-TIEDO | DSTO   |                         | PÄIVITÄ KAIKK                                                                          |
|--------------|-----------------------------|--------|-------------------------|----------------------------------------------------------------------------------------|
|              | LISÄÄ KIINTE                | ISTÖJÄ | ×                       | Tästä avautuvasta "LISÄÄ<br>KIINTEISTÖJÄ"-lomakkeen<br>oikeasta alalaidasta löytyyästä |
|              |                             |        | Liminka                 | "LISÄÄ KIINTEISTÖ KÄSIN"-                                                              |
|              |                             |        | Oulu                    | painikkeesta pääsee lomakkeeseen                                                       |
|              |                             |        | Sastamala               | jossa tiedot voi lisätä.                                                               |
|              |                             |        | Siikalatva              |                                                                                        |
|              | jotka olet jo lisännyt      |        | Sastamala<br>Siikalatva | jossa tiedot voi lisätä.                                                               |
| KIINTEISTOT  | Numoro                      | Kunto  |                         |                                                                                        |

Lomakkeessa on kaksi kenttää, kiinteistötunnus ja kiinteistön nimi. Molemmat kentät ovat pakollisia.

| LISÄÄ KIINTEISTÖJÄ                            | ×<br>LISÄÄ KIINTEISTÖJÄ                                          |
|-----------------------------------------------|------------------------------------------------------------------|
| Lisää kiinteistö käsin<br>Real estate num<br> | Lisää kiinteistö käsin<br>Real estate num<br>555 – 432 – 123 – 1 |
| Kiinteistön nimi*                             | Kiinteistön nimi*<br>Käpyjemma                                   |

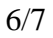

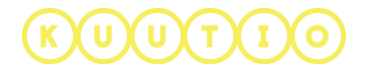

Mikäli tiedot on syötetty väärin tai kiinteistöä ei löydy kiinteistörekisteristä, ei kiinteistöä voi lisätä.

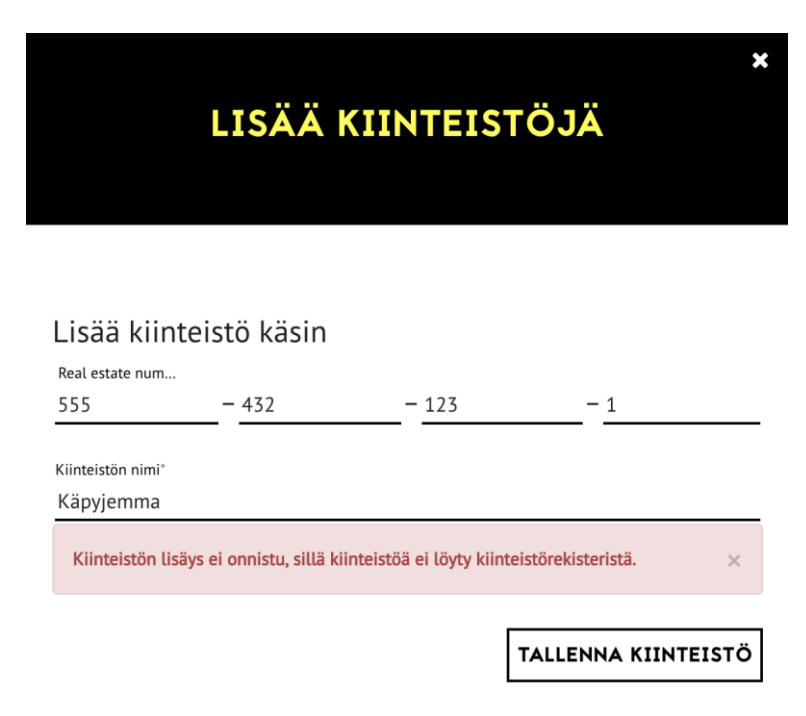

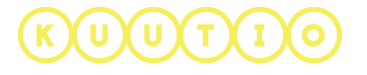